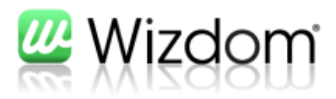

## Alternativ forfatter på Noticeboard nyhed

|                                                                                                    |                                                                                                    | WebTop V                                                                                                    |
|----------------------------------------------------------------------------------------------------|----------------------------------------------------------------------------------------------------|----------------------------------------------------------------------------------------------------|
| ostedshandlinger 👻 📩                                                                                                    | Kvik - NoticeBoard - Nyt element                                                                                                    |                                                                                                    |
|                                                                                                    | Rediger                                                                                                    |                                                                                                    |
|                                                                                                    | Gem Annuller Sæt                                                                                                    |                                                                                                    |
|                                                                                                    | Anvend Udklipsholder Stavekontrol                                                                                                    |                                                                                                    |
|                                                                                                    |                                                                                                    |                                                                                                    |
| Felt opre<br>forfatter<br>for at der<br>opretter                                                                                                    | ttes til alternativ<br>af en nyhed istedet<br>n person der<br>nyheden vises i                                                                                                    |                                                                                                    |
| nyhedsvi                                                                                                    | sningen.                                                                                                    |                                                                                                    |
|                                                                                                    | Startdato *         05-07-2011         IIII         13: •         35 •           Slutdato *         19-07-2011         IIII         23: •         55 •                                                                                                    |                                                                                                    |
|                                                                                                    | Sæt læserettigheder 🔽                                                                                                    |                                                                                                    |
|                                                                                                    | Billede Xik her for at indsætte et billede fra SharePoint.                                                                                                    | -                                                                                                    |
|                                                                                                    |                                                                                                    |                                                                                                    |
|                                                                                                    | Gem Annuller                                                                                                    |                                                                                                    |
|                                                                                                    | WIN INGDIEC 2012                                                                                                    |                                                                                                    |
|                                                                                                    | Trusted sites   Protecte                                                                                                    | ed Mode: Off 🛛 🖓 👻 100% 🔹 🌶                                                                                                    |
| ostedshandlinger + 🖄 Ge                                                                                                    | nnemse Elemente: Liste                                                                                                    | d Mode: Off 🛛 🖓 🔹 🔍 100% 🔹 🦯                                                                                                    |
| kvik                                                                                                    | nnemse Biementer Liste                                                                                                    | d Mode: Off<br>WebTop +<br>Soy p8 dette we                                                                                                    |
| etedshandlinger + 🕑 Ge<br>kvik<br>Jes Marketing O                                                                                                    | nnemse Beneriter Liste<br>ampaigns Academy Category Management Logistics Annual Meeting 200                                                                                                    | d Mode: Off 🛛 🖓 + 🕲 100% + )<br>WebTop +<br>Soy på dette we<br>1 11 HR Formish                                                                                                    |
| stedshandlinger + 😰 Ge<br>kkvik<br>des Marketing C                                                                                                    | nnemse Benenter Liste<br>ampaigns Academy Category Management Logistics Annual Meeting 200<br>cticeBoard : KBA news                                                                                                    | ed Mode: Off                                                                                                    |
| ited handlinger + 2 Ge<br>kkvik<br>des Marketing<br>ik intranet : Noticeboard : N                                                                                                    | mnemse Blementet Liste<br>animaligns Academy Category Management Logistics Annual Meeting 203<br>sticeBoard : KBA news                                                                                                    | ed Mode: Off                                                                                                    |
| ted handlinger 2 Ge<br><b>KVVIK</b><br>Ids Marketing<br>Ik intranet : Noticeboard : N<br>Noticeboard<br>Papikury<br>Papikury<br>Att indhold på                                                                                                    | OS-07-2011 13:35   Print   Send link  <br>t                                                                                                    | d Mode: Off A V (100% - )<br>WebTop -<br>Soy pê dette we<br>Soy pê dette we<br>Soy pê dette we<br>Redersen St                                                                                                    |
| Ge<br>KKVIK<br>Is Marketing<br>Kintranet : Noticeboard : N<br>Kutiteboard<br>Papirkurv<br>Papirkurv<br>Webstedet                                                                                                    | OK Rediger Sæt læseadgang                                                                                                    | ed Mode: Off A v (2) 100% -<br>WebTrop -<br>Soy på dette we<br>Soy på dette we<br>Soy på dette we<br>Firmisk<br>Pedersen ktperson St<br>r Hella Ruste 3a                                                                                                    |
| Ge<br>Kovie<br>Kovie | OF-07-2011 13:35 <ul> <li>Print</li> <li>Send link</li> <li>t</li> <li>OK</li> <li>Rediger</li> <li>Sæt læseadgang</li> <li>December</li> <li>Trusted sites</li> <li>Print</li> <li>Print</li> <li>Sæt læseadgang</li> <li>December</li> <li>December</li> <li>Trusted sites</li> <li>Print</li> <li>Print</li> <li>Sæt læseadgang</li> <li>December</li> <li>December</li> <li>December</li> <li>December</li> <li>Rediger</li> <li>Sæt læseadgang</li> <li>December</li> <li>December<th>d Mode: Off Q + Q 100% +<br/>WebTop +<br/>Sog på dette we<br/>Sog på dette we<br/>Sog på dette we<br/>Fornish<br/>Pedersen<br/>r Hella Ruste Ja<br/>r Hella Ruste Ja</th></li></ul>                                                                                                    | d Mode: Off Q + Q 100% +<br>WebTop +<br>Sog på dette we<br>Sog på dette we<br>Sog på dette we<br>Fornish<br>Pedersen<br>r Hella Ruste Ja<br>r Hella Ruste Ja                                                                                                    |
| eted handlinger (* )<br><b>KVIK</b><br>Is Marketing<br>ik intranet : Noticeboard : N<br>Noticeboard<br>Papirkurv<br>At indhold på<br>webstedet                                                                                                    | OS-07-2011 13:35   Print   Send link  <br>Corember<br>Basic 2 holdest<br>December<br>Basic 2 holdest<br>Oprettet af brugeren<br>Torger Hella Rusty                                                                                                    | ed Mode: Off A 100% • 200% • 2 |
| Getter and Inger & Getter and Inger & Getter and Inger & Getter and Getter and Getter an                                                                                                    | OK Rediger Sæt læseadgang                                                                                                    | ed Mode: Off A 100% -<br>WebTrop -<br>WebTrop -<br>Sog på dette we<br>Sog på dette we<br>Firmish<br>Pedersen<br>r Hella Ruste 3a<br>r Hella Ruste 3a<br>r Hella Ruste 3a                                                                                                    |
| Alt indhold på<br>webstedet                                                                                                    | OF-07-2011 13:35        Print   Send link       Coreboard : KBA news  05-07-2011 13:35        Print   Send link       Coreboard : KBA news  05-07-2011 13:35        Print   Send link       Coreboard : KBA news  05-07-2011 13:35        Print   Send link       Coreboard : Coreboard : Corebo | ed Mode: Off A v 100% -<br>Weiling -<br>Sog på dette we<br>Sog på dette we<br>Fornish<br>Pedersen<br>r Hella Ruste 3a<br>r Hella Ruste 3a<br>orgeir Hella Ruste 3a<br>orgeir Hella Ruste 3a                                                                                                    |
| est<br>Att indhold på<br>webstedet                                                                                                    | OS-07-2011 13:35                                                                                                    | ed Mode: Off A V 100% - Velton - Velton |
| es Marketing                                                                                                    | Immemse       Heimitikit       144         Immemse       Heimitikit       144         Immemse       Adadomny       Category Heimingensent       Logistiks         Interdigits       Adadomny       Category Heimingensent       Logistiks         ottceBoard : KDA news       Immemse       Forfatter         05-07-2011 13:35       Immemse       Print       Send link         0K       Rediger       Sæt læsseadgang       Forfatter         December       Basic 2 holdet       Oprettet af brugeren       Torgeir Heila Ruste         December       Basic 2 - April       December       Torgeir Heila Ruste         Basic 2 - April       December       Torgeir Heila Ruste         Basic 2 - April       December       Torgeir Heila Ruste         Basic 2 - April       December       Torgeir Heila Ruste         Basic 2 - April       December       Torgeir Heila Ruste         Basic Lange       20-66-2011 12:00       01-12-2011 12:00       Viebke Mølgaard L         Titet i tett alemant       05-07-2011 13:35       19-07-2011 23:05       WebTop                                                                                                    | ed Mode: Off Q V Q 100% V<br>Velition -<br>Sog på dette we<br>Sog på dette we<br>Formisk<br>Pedersen ktperson St<br>r Hella Ruste Ja<br>r Hella Ruste Ja<br>r Hella Ruste Ja<br>orgeir Hella Ruste Ja<br>Jakob Bonde Pedersen Ne                                                                                                    |

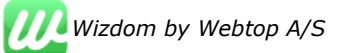

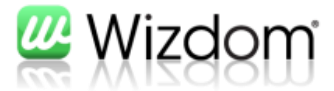

## **Rettelse af Noticeboard skabelon**

Der skal rettes i skabelonen for visning af en nyhed, så at det er den alternative forfatter der vises og ikke navnet på den der har oprettet nyheden.

Følgende felt konventioner anvendes:

\_\_\_Kontaktperson Picture\_\_<br />

\_\_Kontaktperson Presence\_\_<br />

Alternativt

\_\_Kontaktperson|Author Picture\_\_<br />

\_\_Kontaktperson|Author Presence\_\_<br />

I det sidste tilfælde bruger den Author, hvis Kontakperson ikke er udfyldt.

## Sådan retter du skabelonen

Gå ind på listen til jeres Noticeboard. I "ribbon-menuen" skal du trykke på "Listeværktøjer > liste".

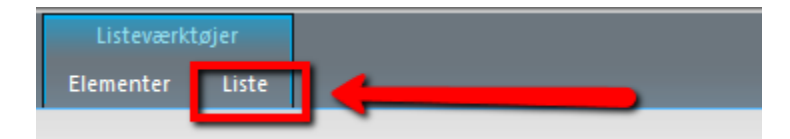

Derefter skal du klikke på "Formularwebdele" og vælge "Standard – Vis formular".

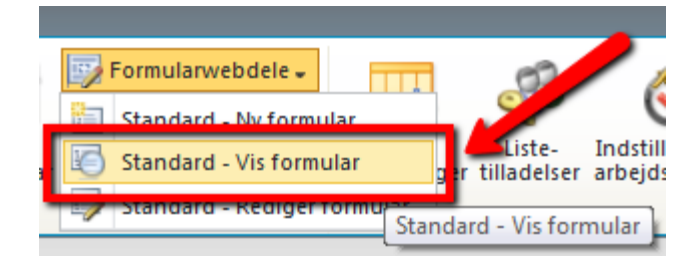

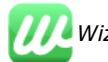

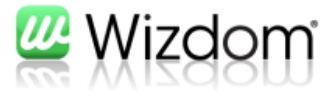

Du kommer ind på en side med en enkelt webdel. Den skal du redigere.

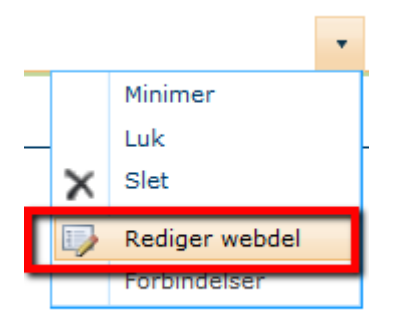

Ude til højre får du nu lov til at ændre indstillingerne for webdelen. Der kan du også ændre den skabelon, der anvendes.

| er                                          | ~                                                               |
|---------------------------------------------|-----------------------------------------------------------------|
| 10                                          |                                                                 |
|                                             |                                                                 |
| type="text/css">                            |                                                                 |
| olumn-center > table > tbody > tr + tr .ms- | (Ħ)                                                             |
| y {                                         | -                                                               |
|                                             | column-center > table > tbody > tr + tr .ms-<br>ly {<br>gin: 0; |

Husk, at klikke "OK", når du er færdig med at opdatere skabelonen.

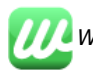